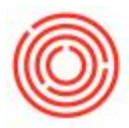

## Summary

This article will discuss the different fields that can be used to search for a PdO.

## How To

Production > Production Order

When the *Production Order* pulls up it will be in **Add** mode. You will need to switch it to **Find** mode by either using Ctrl + F on your keyboard or clicking the binoculars on your Orchestrated tool bar.

|                    | er     |             |     |         |         |        |       |     |     |        |              |        | _          |      |    |
|--------------------|--------|-------------|-----|---------|---------|--------|-------|-----|-----|--------|--------------|--------|------------|------|----|
| ype                |        |             | *   |         |         |        |       |     |     | No.    |              | •      |            |      |    |
| tatus              |        |             | *   |         |         |        |       |     |     | Orde   | r Date       |        |            |      |    |
| roduct No.         |        |             |     |         |         |        |       |     |     | Prode  | uction Date  | (      |            |      |    |
| roduct Description |        |             |     |         |         |        |       |     |     | Prod   | uction Time  | (      |            |      |    |
| anned Quantity     |        |             | U   | oM Name |         |        |       |     |     |        |              |        |            |      |    |
| 'arehouse          |        |             |     |         |         |        |       |     |     | Due I  | Date         |        |            |      |    |
| M Version          |        | 0           |     |         |         |        |       |     |     | User   |              |        |            |      |    |
| aster Prod #       | -      |             |     |         |         |        |       |     |     |        | Batch #      | E      | Satch Date |      | Su |
|                    |        |             |     |         |         |        |       |     |     |        |              |        |            |      |    |
|                    |        |             |     |         |         |        |       |     |     | Ne     | v/           |        |            |      |    |
| Components S       | ummary | Yeast Hist  | ory |         |         |        |       |     |     |        |              |        |            |      |    |
| # Type 1           | No.    | Description |     | Base    | Planned | Issued | Avail | UoM | UoM | Wareho | Issue Method | Distr. | Rule       |      |    |
| 1000               |        |             |     |         |         |        |       |     |     |        |              |        |            | 1.00 |    |
|                    |        |             |     |         |         |        |       |     |     |        |              |        |            |      |    |
|                    |        |             |     |         |         |        |       |     |     |        |              |        |            |      |    |
|                    |        |             |     |         |         |        |       |     |     |        |              |        |            | 6    | -  |
|                    |        |             |     |         |         |        |       |     |     |        |              |        |            |      | +  |
|                    |        |             |     |         |         |        |       |     |     |        |              |        |            |      |    |
|                    |        |             |     |         |         |        |       |     |     |        |              |        |            |      |    |
|                    |        |             |     |         |         |        |       |     |     |        |              |        |            |      |    |
|                    |        |             |     |         |         |        |       |     |     |        |              |        |            | +    |    |
|                    |        |             |     |         |         |        |       |     |     |        |              |        | •          |      |    |

Once in find mode you will be able to search for PdOs using any the following fields:

- Туре
- Status

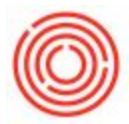

- Product No.
- Warehouse (Searches by to warehouse)
- Master Prod # (MPN)
- Production Date
- Due Date
- Batch #

Version 4.7.1.0